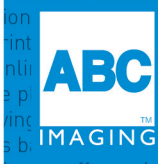

g services stationery offset printing digital blueprinting laser engraving 3D printing online planroom grand format online photo service ABC ima ng digital blueprinting laser engraving 3D printing online planroom grand format online photo service ABC imaging copying scanning printing po ving 3D printing online planroom grand format online photo service ABC imaging copying scanning printing posters and format online photo service ABC imaging copying scanning printing posters signs banners finishing service and format online photo service ABC imaging copying scanning printing posters signs banners finishing services stationery offset printing digital C imaging copying scanning printing posters signs banners finishing services stationery offset printing digital ing posters signs banners finishing services stationery offset printing digital blueprint of grand blueprint posters g services stationery offset printing digital blueprinting laser engraving 3D printing online y announg and bring to service ABC in g services stationery offset printing digital blueprint printing digital blueprint posters finishing services at a service ABC in a service ABC in a service at a service and the poster signs banners finishing services stationery offset printing digital blueprint posters in a service ABC in a service ABC in a service ABC in a service at a service stationery offset printing digital blueprint posters is a service at a service at

# ACCESS THE PORTAL

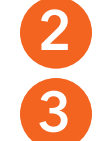

Go to **myabc.abcimaging.com** and log in to the site. (*See Fig. 1*)

Enter user name and temporary password.

Click **Log in**. The Billing Portal Home page appears.

# UPDATE YOUR PROFILE

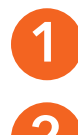

Click **My Profile** in the top navigation menu on the Home page. (*See Fig. 2*)

Click on the blue hyperlink **Change Password** to change your temporary password to a confidential one for your location. (*See Fig. 3*)

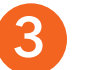

Click the blue **Change** button when you are done. (See Fig. 4)

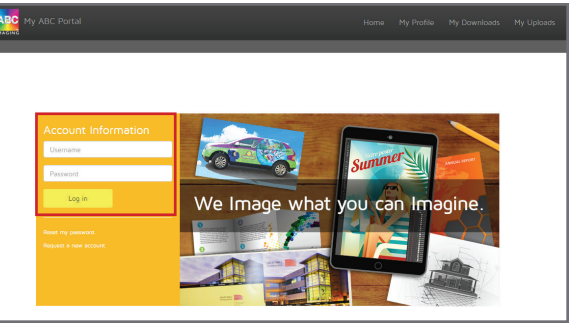

## Figure 1: Billing Portal Log In

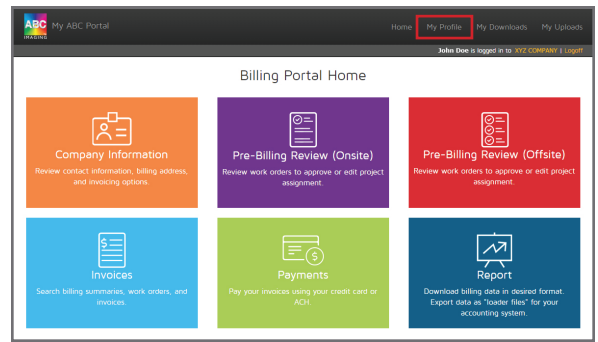

# CREATE A NEW ACCOUNT

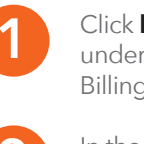

Click **Request a new account** link underneath the Log in button in the Billing Portal Log in page.

In the form, provide your company name, company code, username, email address, and password to be associated with your account.

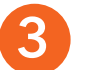

## Click the blue **Request Account** button.

You will receive an email confirming that your account has been set up.

### Figure 2: Billing Portal Home

| ABC My ABC Portal                           |                             |
|---------------------------------------------|-----------------------------|
|                                             | John Doe is logged in to XX |
| A My Profile                                |                             |
| Use the form below top update your profile. | ± Change                    |
| Name                                        |                             |
| 🛓 John Doe                                  |                             |
| Username                                    |                             |
| ▲ jdoe@xyzcompany.com                       |                             |
| Email Address                               |                             |
| Jdoe@xyzcompany.com                         |                             |
| Change Password                             |                             |

Figure 3: My Profile

| ABC My ABC Portal                                                   |                                |
|---------------------------------------------------------------------|--------------------------------|
|                                                                     | John Doe is logged in to XYZ C |
| Change Password Use the form below to change your account password. | 🛓 Change                       |
| Old Password                                                        |                                |
| Old password                                                        |                                |
| New Password                                                        |                                |
| A New password                                                      |                                |
| Confirm New Password                                                |                                |
| Confirm new password                                                |                                |
|                                                                     |                                |
|                                                                     |                                |

Figure 4: Change Password

If you have any questions, please contact the billing department at billing@abcimaging.com.

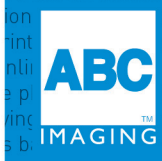

g services stationery offset printing digital blueprinting laser engraving 3D printing online planroom grand format online photo service ABC Imagin ng digital blueprinting laser engraving 3D printing online planroom grand format online photo service ABC Imaging copying scanning printing poste ving 3D printing online planroom grand format online photo service ABC Imaging copying scanning printing posters signs banners finishing services and format online photo service ABC Imaging copying scanning printing posters signs banners finishing services and format online photo service ABC Imaging copying scanning printing posters signs banners finishing services stationery offset printing digital blu C Imaging copying scanning printing posters signs banners finishing services stationery offset printing digital blueprinting laser engraving 3D print cing posters signs banners finishing services stationery offset printing digital blueprinting laser engraving 3D print g services stationery offset printing digital blueprinting laser engraving 3D printing online planroom grand format g services stationery offset printing digital blueprinting laser engraving 3D printing online planroom grand format g services stationery offset printing digital blueprinting laser engraving 3D printing online planroom grand format g services stationery offset printing digital blueprinting laser engraving 3D printing online planroom grand format g services stationery offset printing digital blueprinting laser engraving 3D printing online planroom grand format online planroom grand format g services stationery offset printing digital blueprinting laser engraving 3D printing online planroom grand format online planroom grand format g services stationery offset printing digital blueprinting laser engraving 3D printing online planroom grand format online planroom grand format grand format online planroom grand format grand format grand format grand format grand format grand format grand format grand format grand format grand format grand format grand

## REVIEW INVOICES AND BILLING SUMMARIES

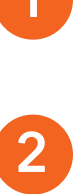

Click on the light blue **Invoices** box to search for billing summaries, work orders, statements, and invoices. The Invoices page appears. (See Fig. 5),

In the Billing Summaries tab on the Invoices page, select a billing date/location and click **Search**. (*See Fig. 6*) The Billing Summaries page appears. It contains a listing of billing summaries of the selected date. (*See Fig. 7*)

3

Click the ▶ icon next to a summary number. The Invoices for Billing Summary page appears. It contains a listing of invoices of the selected summary. (See Fig. 8) Or

Click the () icon to view the Billing Summary PDF which contains a listing of invoices of

Click the 🖪 icon or 🔝 icon to download a copy of the Billing Summary to review.

Click the 4 icon and click **OK** in the popup

message box to generate a PDF consisting

of the billing summary, work orders, and

invoices in the **My Downloads** page (see View Files in My Downloads below).

the selected summary.

Or

Or

You can now pay your invoices using your credit card or ACH.

NEW

Simply click the **Payments** box on the Billing Portal Home page (See Fig. 5)

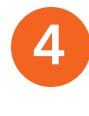

On the Invoices for Billing Summary page, click the licon next to an invoice number to view its list of work orders.

## Or

Click the I icon to view the PDF which contains the invoice and the work order backup for the invoice.

## Or

Click the 🖪 icon or 🔝 icon to download a copy of the invoice and the work order backup for invoice to review.

VIEW FILES IN MY DOWNLOADS

To view the generated PDF consisting of the billing summary, work orders, and invoices, click **My Downloads** in the top navigation menu. The My Downloads page appears. (See Fig. 9)

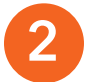

A blue **Download** button will appear in the Action column when the file is ready to be downloaded. Click it to download the PDF to your computer.

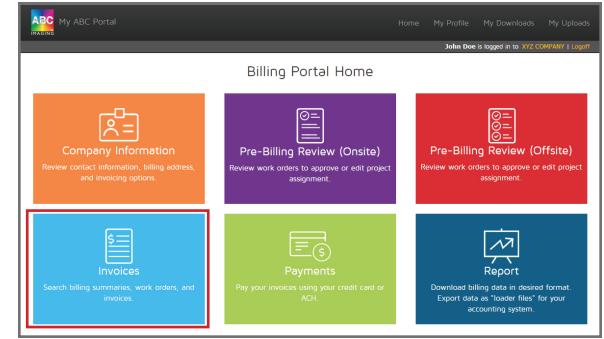

## Figure 5: Billing Portal Home

| ABC My ABC Portal                                                                                 |          |            | My Downloads             |
|---------------------------------------------------------------------------------------------------|----------|------------|--------------------------|
| & lavaisas                                                                                        |          | John Doe   | e is logged in to XYZ CC |
| Use the tabs below to search your billing summaries, invoices and work orders and request invoice | backups. |            | Q Sear                   |
| Billing Summaries Invoices or Work Orders Specific Invoice or Work Order Statement                | Invoi    | ce Backups |                          |
| view your oning sommaries for a specific oning date. Billing Date                                 |          |            |                          |
| 10/31/2016 •<br>Location                                                                          |          |            |                          |
| All Locations                                                                                     |          |            |                          |
| Search                                                                                            |          |            |                          |

Figure 6: Search Billing Summaries

|                      |              |               |            | H                |
|----------------------|--------------|---------------|------------|------------------|
| Billing Sum          | imaries Fo   | r 10/31/20    | 16         |                  |
|                      | Summary No.  | Invoice Date  | Due Date   | Location         |
|                      | 1255642      | 10/30/2016    | 11/29/2016 | 1234-XYZ COMPANY |
| Figure 7: Billing Su | immaries pag | ge of selecte | d date     |                  |

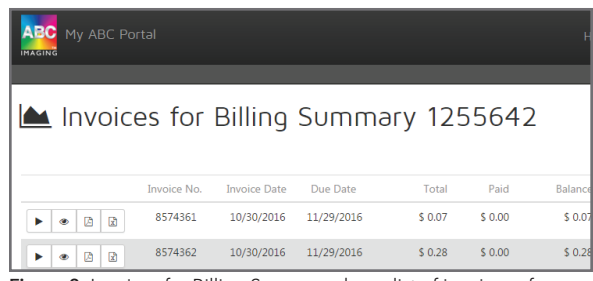

Figure 8: Invoices for Billing Summary shows list of invoices of selected summary

| AGING      |          |                                        |         |          |                   |
|------------|----------|----------------------------------------|---------|----------|-------------------|
|            |          |                                        |         | John Doe | is logged in to X |
| L M        |          | nuloads                                |         |          |                   |
|            |          | JW110003                               |         |          |                   |
|            |          |                                        |         |          |                   |
| he below f | iles are | available for download.                |         |          |                   |
| he below f | iles are | available for download.                |         |          |                   |
| Action     | iles are | available for download.<br>Description | Request | Status   | File Size Ki      |

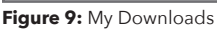